# Start Right User Guide

# Account Access

- 1. Go to **startright.bokf.com** or download the Start Right app from the App Store or Google Play
- 2. Click Register for online access
- 3. Enter your social security number and date of birth
- 4. Then verify you are not a robot and click Register

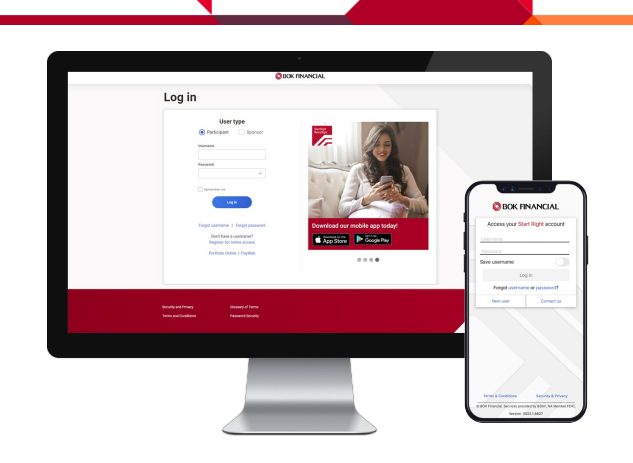

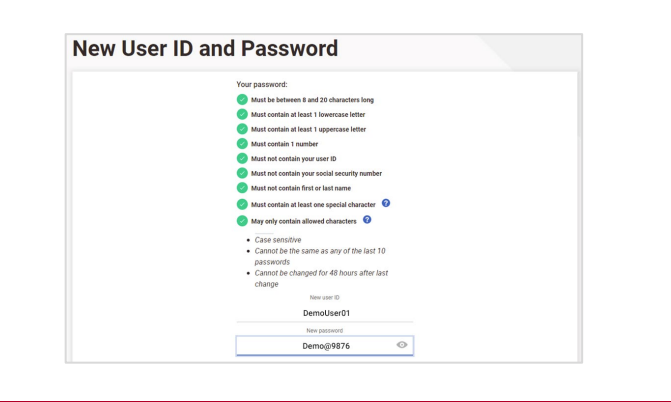

- 5. Create a new user ID and password (must meet requirements and each item must have a green check mark to continue)
- 6. Confirm your password and log back in with your new credentials
- 7. A verification code will be sent to the phone number your employer has on file for you
- 8. Enter the verification code when you receive it and click **Submit**
- 9. If you forget your Username or Password, click the Forgot Username/Forgot Password to reset.

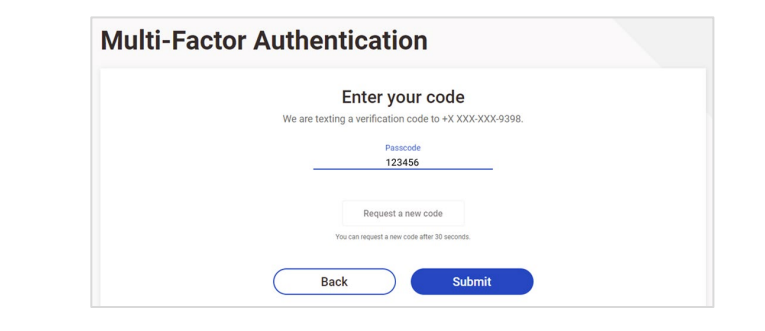

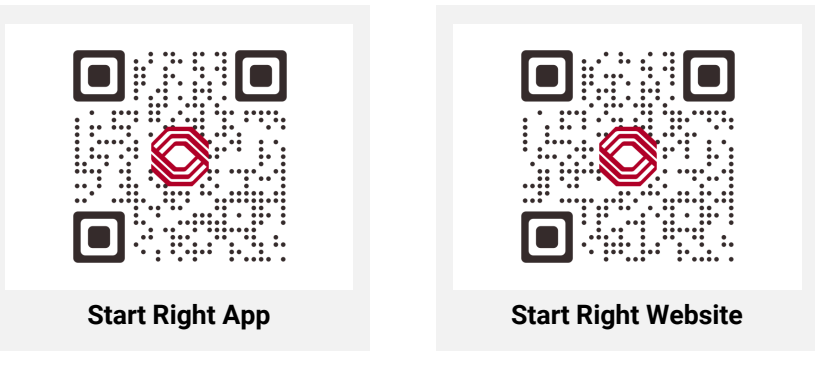

# BOK FINANCIAL StartRight.RetireRight.

BOK Financial® is a trademark of BOKF, NA. Member FDIC. Equal Housing Lender.

## Manage My Investments

### Change Both My Future Contributions & Current Investments

Modify investments for new contributions and existing account balances.

|                         | BOK FINANCIAL StartRight.RetireRight.                                              |                 |
|-------------------------|------------------------------------------------------------------------------------|-----------------|
| dt Nome                 |                                                                                    |                 |
|                         |                                                                                    |                 |
| Balance                 | Good morning, Cindy Blue                                                           |                 |
| Balance by investment   | BOKF Demo Plan                                                                     |                 |
| Balance by source       | Mand                                                                               |                 |
| Balance by asset class  | New Calculate your net worth create a budget take a financial management course an | nd so much more |
| Investments             | Get started >                                                                      |                 |
| Manage my investments   |                                                                                    |                 |
| Investment prices       |                                                                                    |                 |
| Investment performance  |                                                                                    |                 |
| Personal rate of return | Current plan balance \$176.765.61                                                  |                 |
| Contributions           | \$116,765.61 Total savings \$2,352,026                                             |                 |
| Overview                | References goal                                                                    |                 |
|                         | Retirement goal                                                                    |                 |

1. From the landing page, click the **menu icon** located at the top left of your screen and select Manage my investments.

 First, change your investments for your future contributions. Enter a New Percent for each investment or click Use My Current Election Percents and click Continue.

| Change My Future Contribution Elections |   |                        |                         | Prospectus           |
|-----------------------------------------|---|------------------------|-------------------------|----------------------|
| se my Current Election Percents         |   |                        |                         | Clear All            |
| Asset Class /<br>Investment             |   | Trading<br>Restriction | Current<br>Percent      | New<br>Percent       |
| Asset Allocation/Life Style             |   |                        |                         |                      |
| BOKF Retirement 2030                    |   |                        |                         | 96                   |
| BOKF Retirement 2040                    |   |                        | 100%                    | 96                   |
| BOKF Retirement 2050                    |   |                        |                         | 96                   |
| BOKF Retirement 2060                    |   |                        |                         | 96                   |
| BOKF Retirement 2070                    | e |                        |                         | 96                   |
| Large Cap Equities                      |   |                        |                         |                      |
| Growth Fund of America R6               | e |                        |                         | 96                   |
| Mid Cap Equities                        |   |                        |                         |                      |
| Jennison Mid Cap Growth Z               | £ |                        |                         | 96                   |
| Total                                   |   |                        | 100%<br>Remaining perce | %<br>ent to invest % |
| Return to Manage My Investments         |   |                        |                         | Continue             |

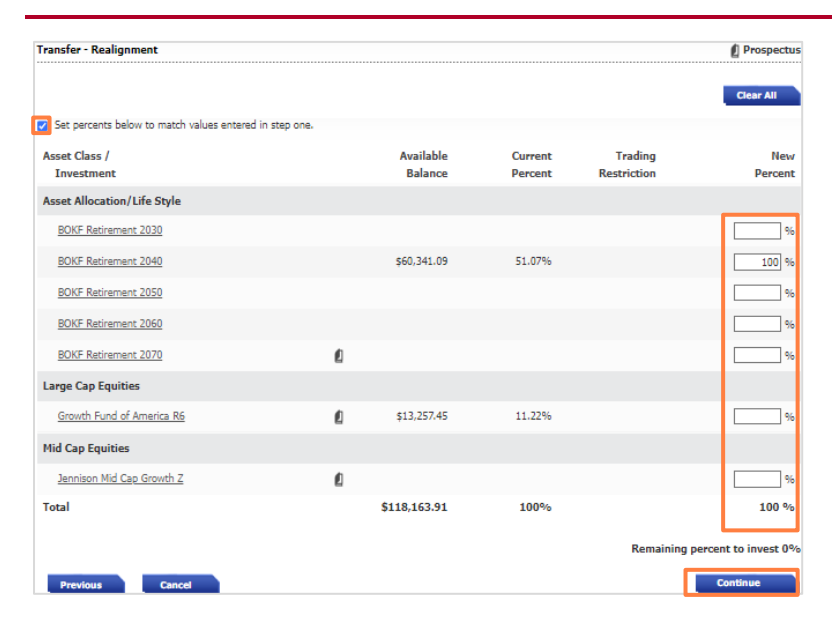

 Next, change the investments for your current account balances. Enter a New Percent for each investment or click Set percents below to match values entered in step one and click Continue.

4. Verify the information is correct and click I have read the prospectuses, and by clicking Finish, I authorize the above elections and click Finish.

| Contribution Elections Verification         |                                 |                        |                             |                             | Prospectu           |
|---------------------------------------------|---------------------------------|------------------------|-----------------------------|-----------------------------|---------------------|
| Asset Class /<br>Investment                 |                                 |                        |                             | Existing<br>Percent         | New<br>Percent      |
| Asset Allocation/Life Style                 |                                 |                        |                             |                             |                     |
| BOKF Retirement 2040                        |                                 |                        |                             | 100%                        | 100%                |
| Total                                       |                                 |                        |                             |                             | 100%                |
| Transfer - Realignment Verification         |                                 |                        |                             |                             | 🖞 Prospectu         |
| Asset Class /<br>Investment                 |                                 |                        | Available<br>Balance        | Current<br>Percent          | New<br>Percent      |
| Asset Allocation/Life Style                 |                                 |                        |                             |                             |                     |
| BOKF Retirement 2040                        |                                 |                        | \$61,374.78                 | 51.13%                      | 100%                |
| Total                                       |                                 |                        | \$120,039.44                | 100.00%                     | 100.00%             |
| The Estimated Amounts Are Shown Be          | low                             |                        |                             |                             |                     |
| The amount transferring is an estimated val | ue as of the request date. Th   | e actual dollars may o | liffer due to market fluctu | ation.                      |                     |
| All Sources                                 |                                 |                        |                             |                             |                     |
| Investment                                  | Available<br>Balance            | Estimated<br>Sell      | Estimated<br>Buy            | Estimated<br>Redemption Fee | Estimated<br>Result |
| BOKF Retirement 2040                        | \$61,374.78                     |                        | \$58,664.66                 |                             | \$120,039.44        |
| Total                                       | \$120,039.44                    | \$58,664.66            | \$58,664.66                 |                             | \$120,039.44        |
| I have read the prospectuses, and by c      | licking Finish, I authorize the | above elections.       |                             |                             |                     |
|                                             |                                 |                        |                             | _                           |                     |

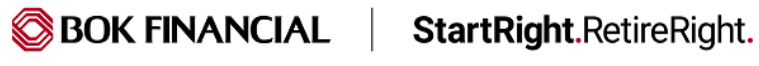

## **Manage My Investments**

## **Change My Future Contribution Elections**

Modify investments for new contributions only. This does not modify investments for existing account balances. If you would like to change your investments for new contributions and existing account balances, select Change Both My Future Contributions & Current Investments from the Manage My Investments menu.

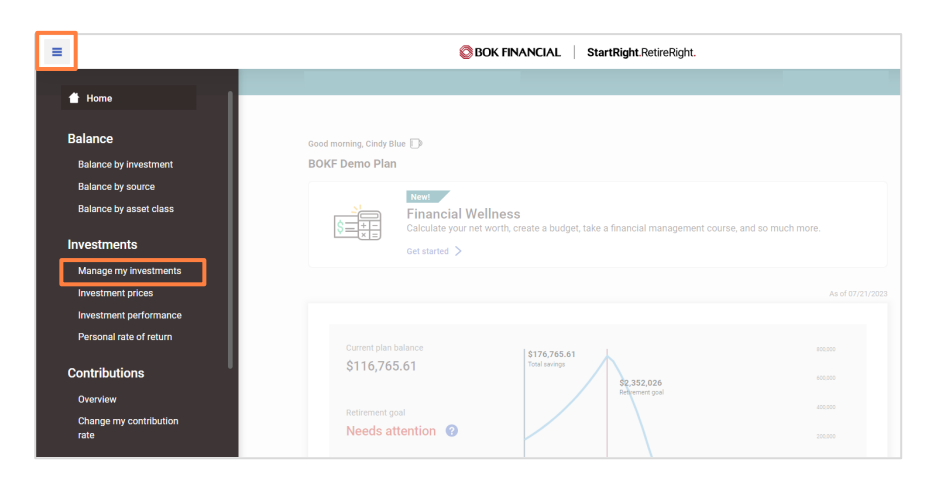

1. From the landing page, click the **menu icon** located at the top left of your screen and select **Manage my investments**.

|    |                                    | Change My Future Contribution Elections |   |                        |                       | Prospectus            |
|----|------------------------------------|-----------------------------------------|---|------------------------|-----------------------|-----------------------|
|    |                                    | Use my Current Election Percents        |   |                        |                       | Clear All             |
|    |                                    | Asset Class /<br>Investment             |   | Trading<br>Restriction | Current<br>Percent    | New<br>Percent        |
|    |                                    | Asset Allocation/Life Style             |   |                        |                       |                       |
|    |                                    | BOKF Retirement 2030                    |   |                        |                       | 96                    |
| 2. | Enter a New Percent for each       | BOKF Retirement 2040                    |   |                        | 100%                  | 96                    |
|    | investment or click Use My Current | BOKF Retirement 2050                    |   |                        |                       | 96                    |
|    | Continue                           | BOKF Retirement 2060                    |   |                        |                       | 96                    |
|    | Continue.                          | BOKF Retirement 2070                    | Ø |                        |                       | 96                    |
|    |                                    | Large Cap Equities                      |   |                        |                       |                       |
|    |                                    | Growth Fund of America R6               | Ø |                        |                       | 96                    |
|    |                                    | Mid Cap Equities                        |   |                        |                       |                       |
|    |                                    | Jennison Mid Cap Growth Z               | Ø |                        |                       | <u> </u>              |
|    |                                    | Total                                   |   |                        | 100%<br>Remaining per | %<br>cent to invest % |
|    |                                    |                                         |   |                        |                       | Continuo              |

| Change My Future Contribution Elections Verification                                                                           |                                                                                                    |                    | Prospectus           |
|----------------------------------------------------------------------------------------------------|----------------------------------------------------------------------------------------------------|--------------------|----------------------|
| Changing your investment elections for future contributions wil<br>account balances, you must complete a Transfer request from | I not affect how your existing account balance is invested. If<br>the <u>Manage My Investments</u> menu. | you would like to  | change your existing |
| Asset Class /<br>Investments<br>Asset Allocation/Life Style                                                                    | Trading<br>Restriction                                                                                   | Current<br>Percent | New<br>Percent       |
| BOKF Retirement 2040                                                                                                    |                                                                                                    | 100%               | 100%                 |
| Total                                                                                                    |                                                                                                    | 100%               | 100%                 |
| Previous Cancel                                                                                                    |                                                                                                    |                    | Finish               |

3. Verify the information is correct and and click **Finish**.

# Manage My Investments

## Transfer - Realignment

Modify investments for existing account balances. This does not modify investments for new contributions. If you would like to change your investments for existing account balances and new contributions, select Change Both My Future Contributions & Current Investments from the Manage My Investments menu.

|                                            | BOK FINANCIAL StartRight.RetireRight.                                                                                                    |
|--------------------------------------------|----------------------------------------------------------------------------------------------------|
| Home                                       |                                                                                                    |
| Balance                                    | Good marning, Cindy Blue                                                                                                    |
| Balance by investment<br>Balance by source | BUKE Demo Plan                                                                                                    |
| Balance by asset class                     | Financial Wellness<br>Calculate your net worth, create a budget, take a financial management course, and so much more.                                                                                                    |
| Investments<br>Manage my investments       | Get started >                                                                                                    |
| Investment prices                          |                                                                                                    |
| Personal rate of return                    |                                                                                                    |
| Contributions                              | \$116,765.61 Summary Summary                                                                                                    |
| Overview<br>Change my contribution         | Financial Wellness         Financial Wellness           Retirement goal         Ones to Jobpt a club and part of worth, built a saving plan, and more!         Financial Wellness           Needs attention         Ones to Jobpt actual part of worth, built a saving plan, and more!         Certifiend                                                                                                    |
| late                                       | BOKF Demo Plan Account Features                                                                                                    |
|                                            | Two enails address has not been continued.     Two enails address has not been continued.     Aud entropy of the service of the service |
|                                            | Current plan balance 11 month 500 12 month 500 1 14 month 500 1 14 month 500 1 1 1 1 1 1 1 1 1 1 1 1 1 1 1 1 1 1                                                                                                    |
|                                            | 1 Tot samp<br>\$175,519.62 \$1465,43<br>Needs intervien<br>Ny Profile                                                                                                    |
|                                            | Norman Provides Norman Provides International Austra                                                                                                    |
|                                            | Help & Contact                                                                                                    |
|                                            |                                                                                                    |

#### Start Right Website

1. From the landing page, click the **menu icon** located at the top left of your screen and select Manage my investments.

#### Start Right Mobile App

 From the Start Right Mobile App, click More at the bottom, then select Investments.

#### Start Right Website

2. Enter a New Percent for each investment or click Set percents below to match my future contribution elections and click Continue.

#### Start Right Mobile App

2. Click Transfer - Realignment, then tap on the investment and enter a New Percent and click Continue. Select a Rebalance frequency and click Continue.

| anster - Realignment                                                                                                    |                                                                                                    |                                                                                                    |                    |                        | Prospectu        |
|----------------------------------------------------------------------------------------------------|----------------------------------------------------------------------------------------------------|----------------------------------------------------------------------------------------------------|--------------------|------------------------|------------------|
|                                                                                                    |                                                                                                    |                                                                                                    |                    |                        | Clear All        |
| Set percents below to match my fut                                                                                                    | ure contribution elections.                                                                                                    |                                                                                                    |                    |                        |                  |
| Asset Class /<br>Investment                                                                                                    |                                                                                                    | Available<br>Balance                                                                                                    | Current<br>Percent | Trading<br>Restriction | New<br>Percent   |
| Asset Allocation/Life Style                                                                                                    |                                                                                                    |                                                                                                    |                    |                        |                  |
| BOKF Retirement 2030                                                                                                    |                                                                                                    |                                                                                                    |                    |                        | 96               |
| BOKF Retirement 2040                                                                                                    |                                                                                                    | \$60,341.09                                                                                                    | 51.07%             |                        | 100 9            |
| BOKF Retirement 2050                                                                                                    |                                                                                                    |                                                                                                    |                    |                        | 9                |
| BOKF Retirement 2060                                                                                                    |                                                                                                    |                                                                                                    |                    |                        | 9                |
| BOKF Retirement 2070                                                                                                    | e d                                                                                                    |                                                                                                    |                    |                        | 9                |
| arge Cap Equities                                                                                                    |                                                                                                    |                                                                                                    |                    |                        |                  |
| Growth Fund of America R6                                                                                                    | £                                                                                                    | \$13,257.45                                                                                                    | 11.22%             |                        |                  |
| 1id Cap Equities                                                                                                    |                                                                                                    |                                                                                                    |                    |                        |                  |
| Janniann Mich (2n Grouth 2<br>Urstense<br>Nange Instantes<br>Nange Instantes<br>Nange Instantes<br>Patient (Jose)<br>Patientes<br>Patient (Jose)<br>Patientes<br>Patientes | And Addressing States and Addressing States and Addressing States and Address and Address                                                                                                    | B 3,163 (Based of the second of the second o | Lative Constraints | Remaining per          | cent to invest 0 |
| <u>A O B L</u>                                                                                                    | DOT Retreemed Low Pro<br>DOT Retreemed 3020 Pro<br>DOT Retreemed 3020 Pro |                                                                                                    | Caracel Contrinue  |                        |                  |

| angnment vernication                      |                                 |                        |                              |                             | 🖞 Prospectu         |
|-------------------------------------------|---------------------------------|------------------------|------------------------------|-----------------------------|---------------------|
| sset Class /<br>Investment                |                                 |                        | Available<br>Balance         | Current<br>Percent          | New<br>Percent      |
| sset Allocation/Life Style                |                                 |                        |                              |                             |                     |
| BOKF Retirement 2040                      |                                 |                        | \$61,374.78                  | 51.13%                      | 100%                |
| otal                                      |                                 |                        | \$120,039.44                 | 100.00%                     | 100.00%             |
| e Estimated Amounts Are Shown Be          | low                             |                        |                              |                             |                     |
| e amount transferring is an estimated val | lue as of the request date. Th  | e actual dollars may c | differ due to market fluctua | ation.                      |                     |
| Sources                                   |                                 |                        |                              |                             |                     |
| nvestment                                 | Available<br>Balance            | Estimated<br>Sell      | Estimated<br>Buy             | Estimated<br>Redemption Fee | Estimated<br>Result |
| OKF Retirement 2040                       | \$61,374.78                     |                        | \$58,664.66                  |                             | \$120,039.44        |
| otal                                      | \$120,039.44                    | \$58,664.66            | \$58,664.66                  |                             | \$120,039.44        |
| I have read the prospectuses, and by c    | licking Finish, I authorize the | above elections.       |                              |                             |                     |
|                                           |                                 |                        |                              | _                           |                     |
|                                           |                                 |                        |                              |                             |                     |

#### Start Right Website

3. Verify the information is correct, click I have read the prospectuses, and by clicking Finish, I authorize the above elections and click Finish.

#### Start Right Mobile App

3. Verify the information is correct, click I have read the prospectuses, and by clicking Finish, I authorize the above elections and click Finish.

| Review Investo<br>Requests receive<br>processed on the | ment Election<br>d after 03:00 Pf<br>mext business of | n Changes<br>Il Central Time s<br>Say: | vil be      |
|--------------------------------------------------------|-------------------------------------------------------|----------------------------------------|-------------|
| rwestments                                             |                                                       |                                        | Elections   |
| Devanal Hill Govt                                      | Money Mkt I<br>0%                                     |                                        | 1015        |
| PINCO Total Retai<br>Surrent Election                  | 0%                                                    |                                        | 10%         |
| OKF Retirement<br>Current Election                     | 2040<br>100-00%                                       |                                        | 50%         |
| Growth Fund of Ar<br>Current Elections                 | nerica RS<br>0%                                       |                                        | 10%         |
| John Hancock Dis<br>Current Election:                  | e Val M/C-RS<br>0%                                    |                                        | 10%         |
| Nodge & Cox Inter<br>Surrent Election:                 | mational<br>0%                                        |                                        | 10%         |
|                                                        | e read all the pro                                    | spectuses, and b                       | y selecting |
|                                                        | Fink                                                  | sh                                     |             |
|                                                        | idit                                                  | Cancel                                 |             |
|                                                        |                                                       |                                        |             |

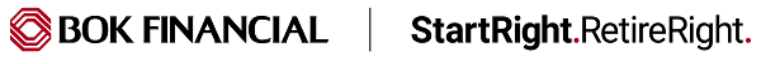

# Transfer – Fund to Fund

Transfer amounts from one fund to another fund. This does not modify investments for new contributions.

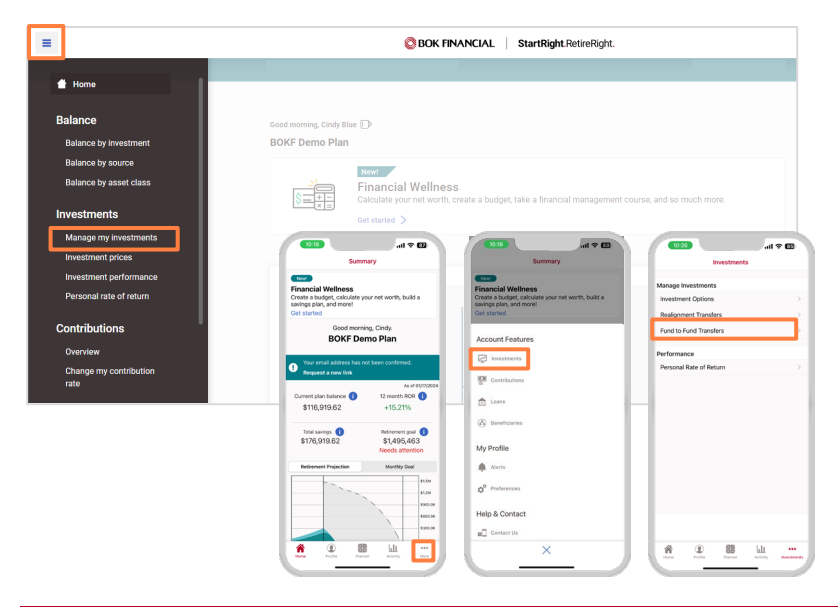

#### Start Right Website

1. From the landing page, click the **menu icon** located at the top left of your screen and select Manage my investments.

#### Start Right Mobile App

 From the Start Right Mobile App, click More at the bottom, select Investments, then select Fund to Fund Transfers.

#### Start Right Website

2. Enter the amount you want to transfer from in the From column, then enter the amount you want to transfer to in the **To** column and click **Continue**. This total must equal 100%.

#### Start Right Mobile App

 Click Choose Investments to Transfer From, tap on the investment, enter the amount you want to transfer from and click Save. Then, click Choose Investments to Transfer To, tap on the investment, enter the amount you want to transfer to, click Save, and click Continue. This total must equal 100%.

| Transfer – Fund To Fund                               |               |                      |                    |                    |                        |                          |          | Prospectu       |
|-------------------------------------------------------|---------------|----------------------|--------------------|--------------------|------------------------|--------------------------|----------|-----------------|
| Enter the amount in each of your curre<br>equal 100%. | ent investmen | ts to be transferro  | ed, then enter t   | he percent of that | to be transferre       | ed to specific investmer | t funds. | This total must |
| Asset Class /<br>Investment                           |               | Available<br>Balance | Available<br>Units | Redemption<br>Fee  | Trading<br>Restriction | From                     |          | To              |
| Fixed Income                                          |               |                      |                    |                    |                        |                          |          |                 |
| PIMCO Total Return I                                  | Ø             | \$10,410.55          | 1,226.2137         |                    |                        | <u>%</u>                 | ¥        | 96              |
| Asset Allocation/Life Style                           |               |                      |                    |                    |                        |                          |          |                 |
| BOKF Retirement 2030                                  |               |                      |                    |                    |                        |                          |          | %               |
| BOKF Retirement 2040                                  |               | \$61,341.01          | 1,638.9376         |                    |                        | 100.00 %                 | ¥        | %               |
| BOKF Retirement 2050                                  |               |                      |                    |                    |                        |                          |          | 100.00 %        |
| BOKF Retirement 2060                                  |               |                      |                    |                    |                        |                          |          | %               |
| BOKF Retirement 2070                                  | Ø             |                      |                    |                    |                        |                          |          | <u>%</u>        |
| Large Cap Equities                                    |               |                      |                    |                    |                        |                          |          |                 |
| Growth Fund of America R6                             | Ø             | \$13,619.08          | 191.3329           |                    |                        | %                        | ¥        | %               |
| Mid Cap Equities                                      |               |                      |                    |                    |                        |                          |          |                 |
| Jennison Mid Cap Growth Z                             | Ø             |                      |                    |                    |                        |                          |          | %               |
| International                                         |               |                      |                    |                    |                        |                          |          |                 |
| Dodge & Cox International                             | Ø             | \$11,515.82          | 226.4663           |                    |                        | <u> </u>                 | ~        | %               |
| Total                                                 |               | \$120,099.81         |                    |                    |                        |                          |          | 100 %           |
|                                                       |               |                      |                    |                    |                        | Remaining p              | ercent   | to invest 0 %   |

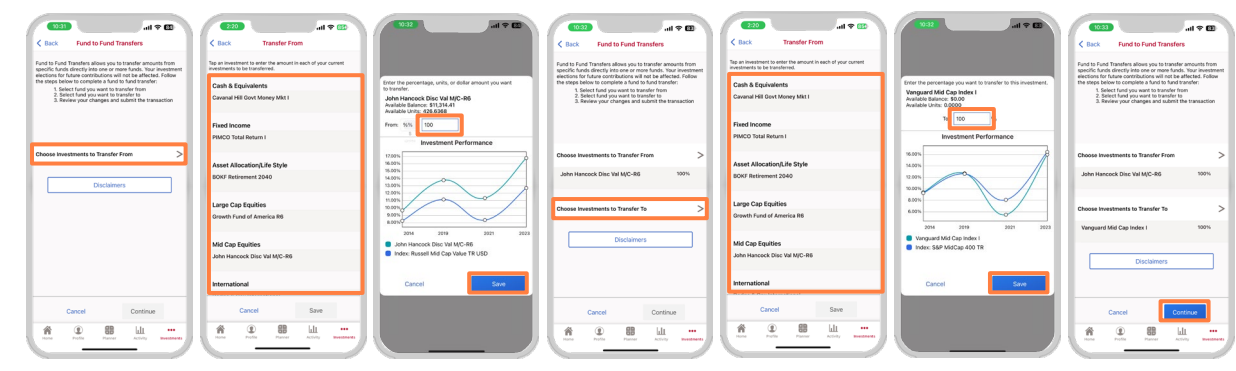

## BOK FINANCIAL StartRight.RetireRight.

BOK Financial® is a trademark of BOKF, NA. Member FDIC. Equal Housing Lender.

| Fransfer - Fund to Fund Verificat                                           | ion                                                                     |                                                               |                                                         |                             | Pi             | rospectu           |
|-----------------------------------------------------------------------------|-------------------------------------------------------------------------|---------------------------------------------------------------|---------------------------------------------------------|-----------------------------|----------------|--------------------|
| Changing how your existing account<br>contributions are invested, please go | balance is invested will not affi<br>to <u>Manage My Investments</u> an | ect how your future contribut<br>Id select Change My Future C | tions will be invested. If y<br>Contribution Elections. | rou would like to change    | e how your     | future             |
| Asset Class /<br>Investment                                                 |                                                                         | Available<br>Balance                                          | Available<br>Units                                      | Available<br>Percent        | From           | То                 |
| Asset Allocation/Life Style                                                 |                                                                         |                                                               |                                                         |                             |                |                    |
| BOKF Retirement 2040                                                        |                                                                         | \$61,341.01                                                   | 1,638.9376                                              | 51.07%                      | 100%           |                    |
| BOKF Retirement 2050                                                        |                                                                         |                                                               |                                                         |                             |                | 100%               |
|                                                                             |                                                                         |                                                               |                                                         |                             | Total:         | 100%               |
|                                                                             |                                                                         |                                                               |                                                         |                             |                |                    |
| The amount transferring is an estima                                        | ted value as of the request dat                                         | te. The actual dollars may dif                                | fer due to market fluctua                               | ition.                      |                |                    |
| Investment                                                                  | Available<br>Balance                                                    | Estimated<br>Sell                                             | Estimated<br>Buy                                        | Estimated<br>Redemption Fee | Es             | stimated<br>Result |
| BOKF Retirement 2040                                                        | \$61,341.01                                                             | \$61,341.01                                                   |                                                         |                             |                |                    |
| BOKF Retirement 2050                                                        |                                                                         |                                                               | \$61,341.01                                             |                             | \$0            | 51,341.01          |
| Total<br>Previous Cancel                                                    | \$61,341.01                                                             | \$61,341.01                                                   | \$61,341.01                                             | 6                           | \$61<br>Finish | 1,341.01           |
|                                                                             |                                                                         |                                                               |                                                         |                             |                |                    |
| Previous Cancel                                                             |                                                                         |                                                               |                                                         | L                           | rinsi          |                    |
|                                                                             |                                                                         |                                                               |                                                         |                             |                |                    |
|                                                                             |                                                                         |                                                               |                                                         |                             |                |                    |

#### Start Right Website

3. Verify the information is correct and click **Finish**.

#### Start Right Mobile App

3. Verify the information is correct, click I have read the prospectuses, and by clicking Finish, I authorize the above elections and click Finish.

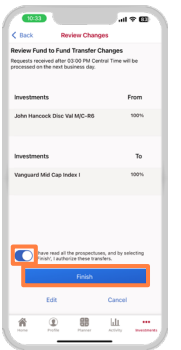